## Procédure d'inscription comme Contributeur

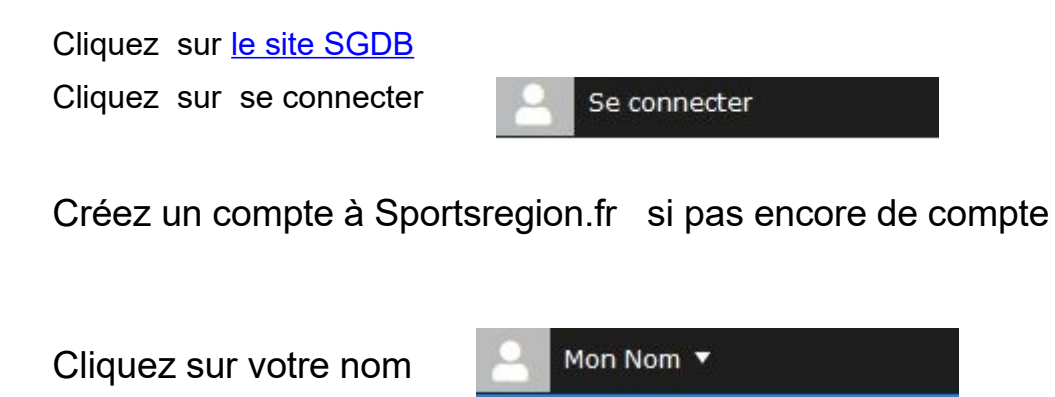

Remplir certain champs demandés et

Cliquez sur Contribuer?

Confirmer (une demande sera envoyée à l'administrateur du site).

Après un certain temps, votre demande sera enregistré.

Vous serez invité à valider vos droits lors d'une prochaine connexion.

Une fois votre demande enregistrée, vous pourrez proposer des actualités, des albums photos et des albums vidéos, et aurez accès au contenu privé.

Votre espace perso

Mon profil Sportsregions

Seniors Golfeurs de Bretagne